## Jak wypełnić zgłoszenie?

## Szanowni Rodzice.

W celu wypełnienia zgłoszenia należy wykonać następujące czynności:

- 1. Udajemy się na stronę nabor.pcss.pl/siechnice
- 2. Z listy dostępnych naborów wybieramy Szkoła Podstawowa
- 3. Z górnego menu wybieramy opcję Wypełnij podanie
- 4. Na następnej stronie przy pierwszym wypełnianiu zgłoszenia wybieramy opcję Wypełnij podanie
- Następnie wypełniamy formularz na zakładkach Dane dziecka oraz Obwód. Na zakładce Obwód po wyborze szkoły należy zaznaczyć opcję "Chcę wypełnić zgłoszenie do szkoły obwodowej"
- 6. W kolejnym kroku na zakładce Zakończ klikamy na przycisk Zapisz.
- Pobieramy zgłoszenie poprzez kliknięcie na odnośnik Pobierz podanie.
  Dokument należy wydrukować, podpisać i złożyć w szkole podstawowej.